## 200/300 Series 관리 스위치에 멀티캐스트 MAC 그룹 주소 추가

목표

멀티캐스트는 사용자 간의 통신을 활성화합니다. 200/300 Series Managed Switch를 사용하 면 MAC 주소를 통해 멀티캐스트 그룹을 정의할 수 있습니다. 스위치가 멀티캐스트를 위해 설 정된 VLAN을 통해 멀티캐스트 패킷을 수신하면, VLAN은 멀티캐스트 패킷을 MAC 그룹에 매 핑하고 그룹의 모든 멤버가 멀티캐스트 패킷을 수신합니다. 이 옵션을 사용하면 멀티캐스트 트래픽을 나머지 트래픽과 분리하는 멀티캐스트 목적의 스위치에서 어떤 인터페이스를 선택 할 수 있습니다.

이 문서에서는 200/300 Series Managed Switch에서 멀티캐스트를 위해 MAC 그룹 주소를 구 성하는 방법에 대해 설명합니다.

## 적용 가능한 디바이스

· SF/SG 200 및 SF/SG 300 시리즈

## 소프트웨어 버전

•1.3.0.62

## MAC 그룹 주소 구성

1단계. 웹 컨피그레이션 유틸리티에 로그인하고 Multicast(멀티캐스트) > MAC Group Address(MAC 그룹 주소)를 선택합니다. MAC Group Address(MAC 그룹 주소) 페이지가 열 립니다.

| MAC Group    | Address                                                                         |
|--------------|---------------------------------------------------------------------------------|
| MAC Group Ad | dress Table                                                                     |
| Filter: 🗖 VL | AN ID equals to (Range: 1 - 4094)<br>AC Group Address equals to Go Clear Filter |
| VLAN ID      | MAC Group Address                                                               |
| <u> </u>     | 01:00:cc:dd:ee:cc                                                               |
| Add          | Delete Details                                                                  |

2단계. Add(추가)를 클릭합니다. Add MAC Group Address 창이 나타납니다.

| 🜣 VLAN ID:      | 10                | (Range: 1 - 4094) |  |  |  |  |
|-----------------|-------------------|-------------------|--|--|--|--|
| Steven Address: | 01:00:cc:dd:ee:cc |                   |  |  |  |  |
| Annly           |                   |                   |  |  |  |  |

3단계. VLAN ID 필드에 MAC 그룹에 포함할 VLAN의 ID 번호를 입력합니다.

4단계. MAC Group Address 필드에 멀티캐스트 그룹을 식별하는 MAC 주소를 입력합니다.

5단계. 적용을 클릭합니다.

| MAC Group    | Address                                                                                          |
|--------------|--------------------------------------------------------------------------------------------------|
| MAC Group Ad | dress Table                                                                                      |
| Filter: 🗖 VL | AN ID equals to (Range: 1 - 4094)<br>C Group Address equals to 01:00:cc:dd:ee:cc Go Clear Filter |
| VLAN ID      | MAC Group Address                                                                                |
| 10           | 01:00:cc:dd:ee:cc                                                                                |
| Add          | Delete Details                                                                                   |

6단계(선택 사항) MAC 멀티캐스트 그룹을 찾으려면 VLAN ID, MAC 그룹 주소 또는 둘 모두 를 필터링할 수 있습니다. Filter(필터) 필드에서 적절한 확인란을 선택하고 Go(이동)를 클릭하 여 MAC 멀티캐스트 그룹 검색을 시작합니다.

· VLAN ID가 같음 — MAC 멀티캐스트 그룹의 VLAN ID를 입력합니다.

· MAC Group Address equals to — MAC 멀티캐스트 그룹의 MAC 주소를 입력합니다.

| MAC Group    | Address                   |                   |
|--------------|---------------------------|-------------------|
| MAC Group Ad | dress Table               |                   |
| Filter: 🔽 VL | AN ID equals to           | (Range: 1 - 4094) |
| <u>п</u> М4  | C Group Address equals to | Go Clear Filter   |
| VLAN ID      | MAC Group Address         |                   |
| <b>I</b> 10  | 01:00:cc:dd:ee:cc         |                   |
| Add          | Delete Details            |                   |

7단계. 스위치의 인터페이스를 MAC 멀티캐스트 그룹에 등록하려면 원하는 그룹의 확인란을 선택하고 Details(세부사항)를 클릭합니다. MAC Group Address Settings(MAC 그룹 주소 설 정) 창이 나타납니다.

| VLAN ID: 10          |         |              |                         |              |       |         |     |     |     |         |         |      |      |      |      |      |      |         |         |         |
|----------------------|---------|--------------|-------------------------|--------------|-------|---------|-----|-----|-----|---------|---------|------|------|------|------|------|------|---------|---------|---------|
| MAC Group            | Add     | ress:        | 01:0                    | 0:00:0       | dd:ee | CC      |     |     |     |         |         |      |      |      |      |      |      |         |         |         |
| Filter: <i>Int</i> e | rface   | Type         | equa                    | ls to        | Por   | t 💌     | G   | •   |     |         |         |      |      |      |      |      |      |         |         |         |
| Interface            | GE1     | GE2          | GE3                     | GE4          | GE5   | GE6     | GE7 | GE8 | GE9 | GE10    | GE11    | GE12 | GE13 | GE14 | GE15 | GE16 | GE17 | GE18    | GE19    | GE2     |
| Static               | 0       | 0            | 0                       | 0            | 0     | 0       | o   | 0   | 0   | 0       | $\odot$ | 0    | 0    | 0    | o    | 0    | 0    | 0       | 0       | 0       |
| Dynamic              | 0       | 0            | •                       | 0            | 0     | 0       | •   | •   | •   | 0       | •       | 0    | 0    | 0    | •    | 0    | 0    | 0       | 0       | 0       |
| Forbidden            | $\odot$ | $\mathbf{O}$ | 0                       | $\mathbf{O}$ | 0     | $\odot$ | 0   | 0   | 0   | $\circ$ | 0       | 0    | 0    | 0    | 0    | 0    | 0    | 0       | 0       | 0       |
|                      | 0       | $\odot$      | $\overline{\mathbf{O}}$ | $\odot$      | œ     | 0       | 0   | œ   | œ   | œ       | 0       | œ    | o    | œ    | 0    | ·    | œ    | $\odot$ | $\odot$ | $\odot$ |

8단계. Filter: Interface Type equals to 드롭다운 목록에서 포트 인터페이스를 표시할지 LAG(Link Aggregation Group) 인터페이스를 표시할지를 선택합니다.

9단계. Go(이동)를 클릭합니다.

10단계. 각 인터페이스에 대해 인터페이스가 MAC 멀티캐스트 그룹과 연결되는 방법을 선택 합니다. 각 인터페이스에 대해 다음 중 하나를 클릭합니다.

· Static — 인터페이스를 MAC 멀티캐스트 그룹에 고정 멤버로 추가합니다.

· Forbidden — 이 인터페이스가 MAC 멀티캐스트 그룹에 참가할 수 없음을 나타냅니다.

·None — 이 인터페이스가 현재 MAC 멀티캐스트 그룹에 속하지 않음을 나타냅니다.

11단계. 적용을 클릭합니다.

이 번역에 관하여

Cisco는 전 세계 사용자에게 다양한 언어로 지원 콘텐츠를 제공하기 위해 기계 번역 기술과 수작업 번역을 병행하여 이 문서를 번역했습니다. 아무리 품질이 높은 기계 번역이라도 전문 번역가의 번 역 결과물만큼 정확하지는 않습니다. Cisco Systems, Inc.는 이 같은 번역에 대해 어떠한 책임도 지지 않으며 항상 원본 영문 문서(링크 제공됨)를 참조할 것을 권장합니다.